## FOR 240 Homework – Assignment 5 Using VB Procedures and Functions to Calculate basal area and volume of Trees Introduction to Computing in Natural Resources

We have data of 10 trees in Table 1. Create a VB project to calculate basal area and volume for each tree and summarize the total basal area and volume of these 10 trees. Hints: (1) You should implement an event procedure to sum the basal area and volume, respectively.

(2) Declare five arrays to hold tree data, basal area and volume in the General Declaration of your project.

| Tree | DBH (inches) | Merchantable height (Logs) |
|------|--------------|----------------------------|
| 1    | 27           | 1                          |
| 2    | 13           | 2                          |
| 3    | 12           | 1                          |
| 4    | 15           | 2.5                        |
| 5    | 17           | 2                          |
| 6    | 25           | 2                          |
| 7    | 28           | 0.5                        |
| 8    | 10           | 1                          |
| 9    | 29           | 2.5                        |
| 10   | 13           | 0.5                        |

Table 1. Tree data.

Basal area (BA) in ft<sup>2</sup>:

 $BA = 0.005454154*(DBH)^2$ 

Volume (V) in Doyle board foot:

 $V = ((0.55743 * L^{2} + 41.51275 * L - 29.37337) + (2.78043 - 0.04516 * L^{2} - 8.77272 * L) * d + (0.04177 - 0.01578 * L^{2} + 0.59042 * L) * d^{2})$ 

where L = number of logs; d = DBH in inches;

Please provide me a typed summary report together with code listing for all the functions and procedures you have applied by the beginning of the class next week.

What we need to do are as follows:

(1) Use Notepad to create a file named TreeData.txt and save it in the directory of your VB project (...\for240\HW5\). The data must be delimited by comma. 1,27,1 2,13,2 3,12,1 4,15,2.5 5,17,2 6,25,2 7,28,0.5 8,10,1 9,29,2.5 10,13,0.5

(2) Start a new VB project and put the following controls on form1 (Figure 20.1):

- a. Two labels
- b. A text box
- c. A list box
- d. Four command buttons
- (3) Table 20.1 shows the property setting of the form and other controls.

Table 20.1. Property settings.

| ruore 2011. rioperty settings. |          |                       |
|--------------------------------|----------|-----------------------|
| Control                        | Property | Setting               |
| Form                           | Text     | Input and Output File |
| Label1                         | Text     | Enter the File Name   |
| Label2                         | Text     | Tree Data             |
| Button1                        | Text     | Retrieve Tree Data    |
| Button2                        | Text     | Cal BA and Volume     |
| Button3                        | Text     | Save Result Data      |
| Button4                        | Text     | Close                 |

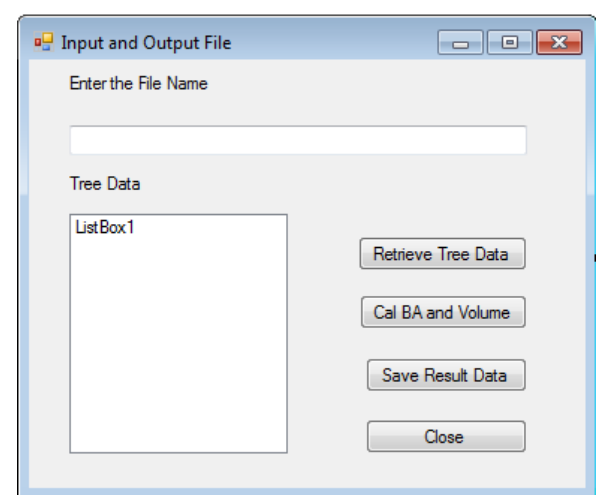

Figure 20.1. Interface for calculating BA and volume of trees.

(4) Add the following code to the project.

```
Public Class Form_input_output
   'General declaration
   Dim aryTreeNo()As Integer
    Dim aryDBH(), aryNLogs(), aryBA(), aryVol() As String
   Dim NofTrees As Integer
    'Function to calculate BA
    Private Function CalBA(ByVal dbh As Single) As Single
        CalBA = Math.Round(0.005454154 * dbh * dbh, 2)
    End Function
    'Function to calculate the volume
    Private Function CalVol(ByVal d As Single, ByVal l As Single) As
    Single
        CalVol = Math.Round(((0.55743 * 1 ^ 2 + 41.51275 * 1 -
                 29.37337) + (2.78043 - 0.04516 * 1 ^ 2 - 8.77272 * 1)
                 * d + (0.04177 - 0.01578 * l ^ 2 + 0.59042 * l) *
                 d ^ 2), 2)
    End Function
    Private Sub Button1_Click(ByVal sender As System.Object, ByVal e As
    System.EventArgs) Handles Button1.Click
      Dim oRead As System. IO. StreamReader
     Dim n As Integer
     Dim str As String
        If System.IO.File.Exists(TextBox1.Text) then
            oRead = IO.File.OpenText(TextBox1.Text)
            str = oRead.ReadLine()
            While Not str Is Nothing
            ListBox1.Items.Add(str)
            n = n + 1
            ReDim Preserve aryTreeNo(n), aryDBH(n), aryNLogs(n)
            ReDim Preserve aryBA(n), aryVol(n)
            'Get the positions of the two commas in the current line
            Dim start1, start2 As Integer
            start1 = Microsoft.VisualBasic.InStr(1, str, ",",
                  CompareMethod.Text)
            start2 = Microsoft.VisualBasic.InStr(start1 + 1, str, ",",
                  CompareMethod.Text)
            aryTreeNo(n) = Convert.ToSingle(Microsoft.VisualBasic.Left(str,
      start1 - 1))
            aryNLogs(n) = Convert.ToSingle(Microsoft.VisualBasic.Right(str,
```

```
Microsoft.VisualBasic.Len(str) - start2))
        aryDBH(n) = Convert.ToSingle(Microsoft.VisualBasic.Mid(str,
        start1 + 1, start2 - start1 - 1))
        str = oRead.ReadLine()
        End While
        NofTrees = n
        oRead.Close()
    Else
        Msgbos("You either entered a wrong file name or the file does not
        exist!")
   End If
End Sub
Private Sub Button2_Click(ByVal sender As System.Object, ByVal e As
System.EventArgs) Handles Button2.Click
  Dim n As Integer
  For n = 1 To NofTrees
        aryBA(n) = CalBA(aryDBH(n))
        aryVol(n) = CalVol(aryDBH(n), aryNLogs(n))
  Next
  MsgBox("BA and Volumn were computed!")
End Sub
Private Sub Button3_Click(ByVal sender As System.Object, ByVal e As
System.EventArgs) Handles Button3.Click
  'Create a text file
  Dim oWrite As System.IO.StreamWriter
  'Here you need to specify your own directory and text file name
  oWrite = IO.File.CreateText(My.Aaalication.Info.DirectoryPath &
  "Results.txt")
  'Write to the text file
  Dim i As Integer
  Dim str As String = Nothing
  For i = 1 To NofTrees
  str = aryTreeNo(i).ToString + "," + aryDBH(i).ToString + "," +
  aryNLogs(i).ToString + "," + CalBA(aryDBH(i)).ToString + "," +
  CalVol(aryDBH(i), aryNLogs(i)).ToString
  oWrite.WriteLine(str)
  oWrite.WriteLine()
                             'Write a blank line to the file
  Next
  'Close the text file
  oWrite.Close()
  MsgBox("Results were saved!")
End Sub
```

```
Private Sub Button4_Click(ByVal sender As System.Object, ByVal e As
System.EventArgs) Handles Button4.Click
End
End Sub
```

End Class

(5) Run your application (Figure 20.2).

| 🖳 Input and Output File                                                                   |                                                                      |
|-------------------------------------------------------------------------------------------|----------------------------------------------------------------------|
| Enter the File Name                                                                       |                                                                      |
| J:\Tech Visual Studio App\Wi                                                              | ndowsApplication5_ADO\treedata.txt                                   |
| Tree Data  1.27.1 2.13.2 3.12.1 4.15.2.5 5.17.2 6.25.2 7.28.0.5 8.10.1 9.29.2.5 10.13.0.5 | Retrieve Tree Data<br>Cal BA and Volume<br>Save Result Data<br>Close |
|                                                                                           |                                                                      |

Figure 20.2. Display tree data and save results.

Your output file is TreeData.rlt that will look like that (Figure 20.3):

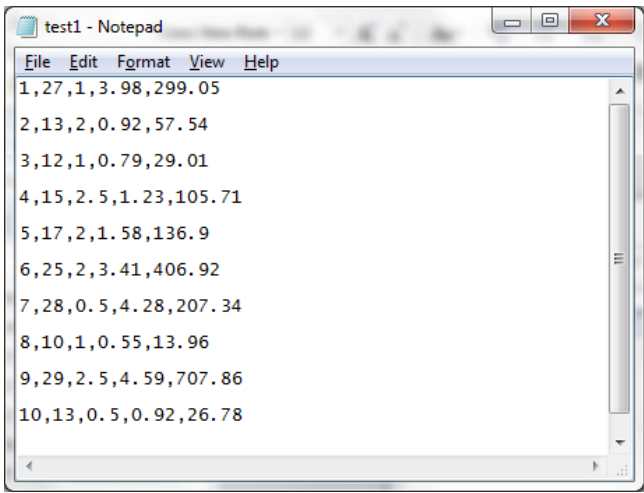

Figure 20.3. File output.